## Organiser le menu Démarrer de Windows

Nous allons voir comment personnaliser le menu Démarrer de Windows.

## Ajouter un programme au menu Démarrer

Cliquez sur le logo Windows

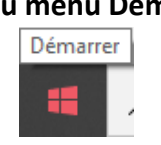

Puis sur le dossier qui contient le programme que vous souhaitez ajouter au menu Démarrer.

Par exemple Le dossier Microsoft Office

Ensuite, allez que le programme que vous voulez afficher dans le menu Démarrer : **Microsoft Word 2010** 

Faites un clic droit pour faire apparaître le menu.

Puis cliquez sur Épingler au menu Démarrer

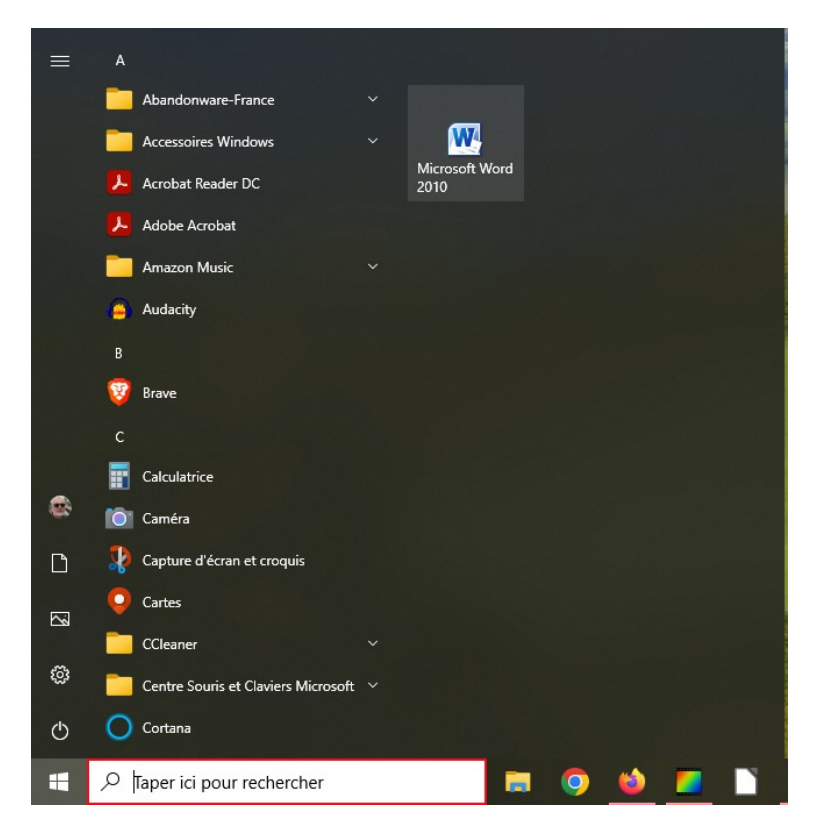

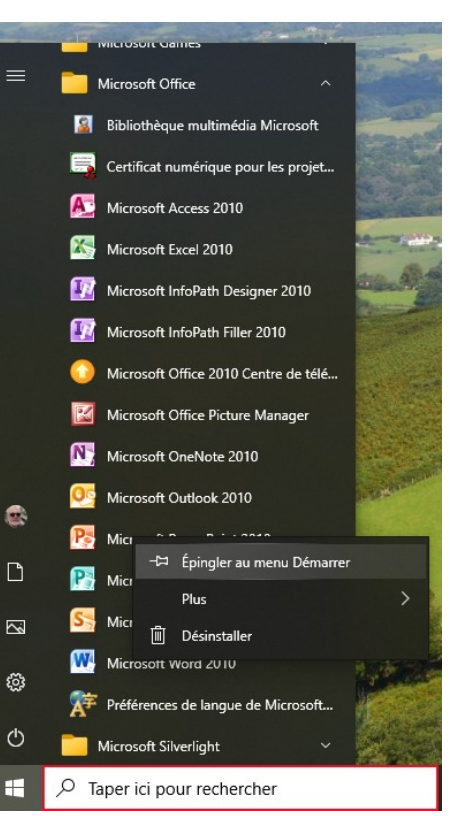

L'icône du programme **Microsoft Word 2010** est maintenant présente dans le menu Démarrer.

Ajoutez de la même manière tous les programmes dont vous souhaitez vous servir.

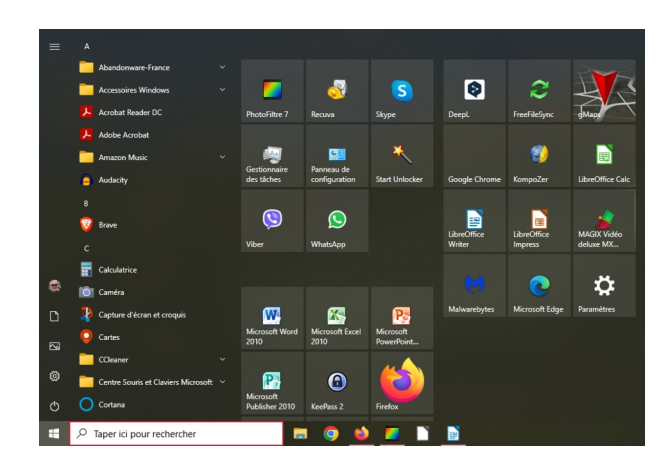

Redimensionner la zone du menu Démarrer Placez la souris sur le bord droit.

Lorsque le symbole de la double flèche apparaît, Restez cliqué sur la souris et déplacez-vous vers la droite. La zone s'agrandit.

## Redimensionner les vignettes des programmes

Par défaut Windows crée des grandes vignettes qui prennent beaucoup de place dans le menu Démarrer.

Vous pouvez diminuer la taille des vignettes. Faites un clic droit pour faire apparaître le menu. Cliquez sur **Redimenssioner** Puis sur **Petites Vignettes** 

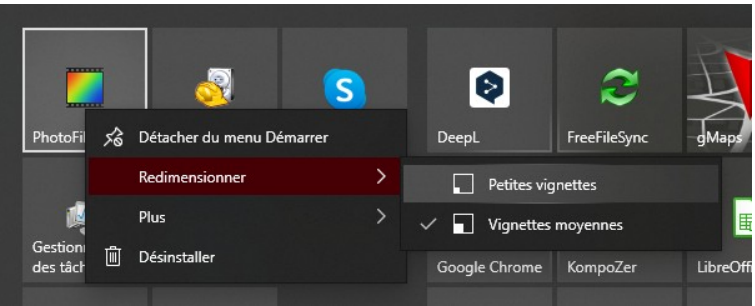

## Créer des groupes pour placer vos programmes par thèmes

Placez votre souris au dessus des icônes pour faire apparaître la zone qui permet de nommer le groupe.

Faites un clic sur le double trait à droite.

Indiquez le nom du groupe que vous souhaitez créer.

Placez maintenant les icônes des programmes dans le groupe.

| Bureautique |   |   |            |   |
|-------------|---|---|------------|---|
| <b>W</b>    | * | 2 | <b>P</b> 3 | 4 |
|             |   |   |            |   |

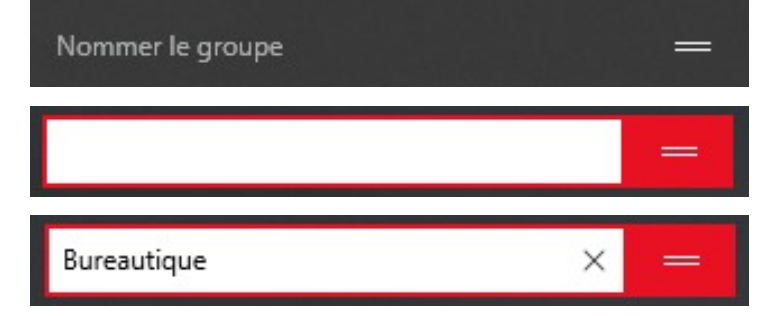